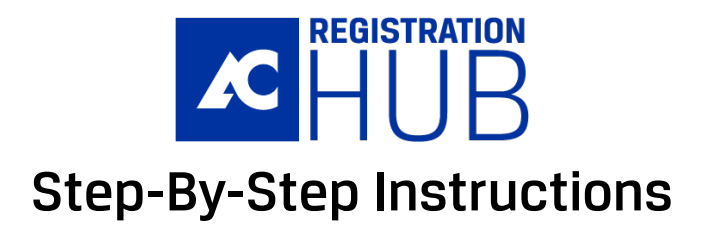

#### Step 1: View Your Plan

Now that you have been advised and approved to register, log into the new Registration Hub to view your plan.

| Acurtis College                                                                                                    |                 |                                |                                                                             |      |
|----------------------------------------------------------------------------------------------------|-----------------|--------------------------------|-----------------------------------------------------------------------------|------|
| Welcome Back, Joe 🕥<br>Spring 2024 and Summer 2024 and Fall 2024 registration is open 🖕 Enroll now!<br>Plan & Register |                 |                                |                                                                             |      |
| Primary plan<br>Biology<br>Open my plan Build a declared plan                                                          | Goal:<br>Saved: | Biology 📧<br>8 days ago by you | Progress: 0%  O of 17 requirements completed  Planned completion: Fall 2025 |      |
| My plans (1)                                                                                                    |                 | 1                              |                                                                             |      |
| Goalts)<br>Biology<br>Major: Biology (18)                                                                              |                 | Progress                       | Saved<br>0% & days ago by you                                               | Open |

# **Step 2: Review Planned Sections**

Review the planned sections to ensure they are on the campus and at times that fit your needs.

| $\rightarrow$ Click on the course    | Û      | Spring 2025                                                                  |                                                             |                                               |                                  |                                                                                 |                            |                      |                      |                      |       | Hi               | de my schedule |
|--------------------------------------|--------|------------------------------------------------------------------------------|-------------------------------------------------------------|-----------------------------------------------|----------------------------------|---------------------------------------------------------------------------------|----------------------------|----------------------|----------------------|----------------------|-------|------------------|----------------|
| number with a colocted               |        | Planned: 9 CR                                                                | Registered: 17                                              | CR                                            | Term limit: 9 CR                 |                                                                                 | 🙁 Mon                      | 🗵 Tue                | 🙁 Wed                | 🗵 Thu                | 😣 Fri | 🙁 Sat            | 🙁 Sun          |
| section to review the class details. |        | + Add a course                                                               |                                                             |                                               | -7 AM                            | Click on the cell to block time (or press Alt+B on Windows / Option+B on MacOS) |                            |                      |                      |                      |       | n MacOS)         |                |
|                                      |        | BCIS-1305<br>Business Computer /<br>Group 1 [Major Cours                     | Applications<br>ies]                                        | 3 CR<br>Transfer<br>B                         |                                  | -8 AM<br>-9 AM<br>10 AM                                                         | ×                          | ×                    | ×                    | ×                    | ×     |                  |                |
|                                      |        | ENGL-2332<br>World Literature I                                              |                                                             | 3 CR<br>Transfer<br>C                         |                                  | 11 AM BLOCKED<br>12 PM 8AM - 3PM                                                | BLOCKED BI<br>8AM - 3PM 8A | BLOCKED<br>8AM - 3PM | BLOCKED<br>8AM - 3PM | BLOCKED<br>8AM - 3PM |       |                  |                |
| No changes needed?                   |        | GOVT-2305<br>United States Govern                                            | ment                                                        | 3 CR<br>Transfer<br>A                         |                                  | -2 PM<br>-3 PM                                                                  |                            |                      |                      |                      |       |                  |                |
| Go to step 4.                        |        | PHED-1101<br>Lifetime Fitness                                                |                                                             | 1 CR<br>Transfer<br>A                         |                                  | -5 PM<br>-6 PM                                                                  | ENGL-1301                  | INRW-0303            | ENGL-1301            | INRW-0303            |       |                  |                |
| Otherwise, go to Step 3.             |        | SPAN-1411<br>Beginning Spanish I                                             |                                                             | 4 CR<br>Transfer                              |                                  | 7 PM<br>8 PM<br>9 PM                                                            |                            |                      |                      |                      |       |                  |                |
|                                      |        | SPCH-1315<br>Public Speaking                                                 |                                                             | A                                             |                                  |                                                                                 | All on campus              | 3                    | lline 6 d            | ays of classes       | 3 1   | l day of classes |                |
|                                      | ☆<br>© | ENGL-1302 (ENGL<br>Composition II<br>Complete ENGL 1302<br>Click "Change" to | -1302-026, Chris<br>2 or ENGL 2311<br>9 pick another course | 3 CR<br>Full<br>DIST, Online<br>for this requ | CHANGE<br>No Action<br>rement(s) |                                                                                 | Sites (2): Dist            | ance Educatio        | n, Washingtor        | n Street Campu       | IS    |                  |                |
|                                      |        | INRW-0303 (INRW<br>Integrated Reading a                                      | -0303-LC15, Deo<br>nd Writing                               | 3 CR<br>Full<br>WASH                          | CHANGE<br>No Action              |                                                                                 |                            |                      |                      |                      |       |                  |                |
|                                      | ☆<br>© | ENGL-1301 (ENGL<br>Composition I<br>Complete ENGL 1301                       | -1301-LC15, Deo                                             | 3 CR<br>Full<br>WASH                          | CHANGE<br>No Action              |                                                                                 |                            |                      |                      |                      |       |                  |                |
|                                      |        |                                                                              |                                                             | Regi                                          | ster                             |                                                                                 |                            |                      |                      |                      |       |                  |                |

## Step 3: Need To Make A Change?

Make changes and check real-time seat availability for classes.

Remember to set your campus preferences.

→ Block any times that you are unavailable to take classes.

| Planned: 9 CR Registered: 17                                                         | CR                           | Term limit: 9 CR    |                         | 🛞 Mon                        | 🛞 Tue                | 🛞 Wed                | 😣 Thu                | 😣 Fri                | 🙁 Sat      | 🙁 Sun          |
|--------------------------------------------------------------------------------------|------------------------------|---------------------|-------------------------|------------------------------|----------------------|----------------------|----------------------|----------------------|------------|----------------|
| 🕂 Add a cou                                                                          | irse                         |                     | 7 AM                    | Click or                     | the cell to b        | lock time (or        | press Alt+B o        | n Windows /          | Option+B o | n MacOS)       |
| BCIS-1305<br>Business Computer Applications<br>Group 1 [Major Courses]               | 3 CR<br>Transfer<br>B        |                     | 8 AM<br>9 AM<br>10 AM   | ×                            | ×                    |                      | ×                    | ×                    |            |                |
| ENGL-2332<br>World Literature I                                                      | 3 CR<br>Transfer<br>C        |                     | 11 AM<br>12 PM<br>1 PM  | BLOCKED<br>8AM - 3PM         | BLOCKED<br>8AM - 3PM | BLOCKED<br>8AM - 3PM | BLOCKED<br>8AM - 3PM | BLOCKED<br>8AM - 3PM |            |                |
| OVT-2305<br>Inited States Government                                                 | 3 CR<br>Transfer<br>A        |                     | -2 PM<br>-3 PM          |                              |                      |                      |                      |                      |            |                |
| PHED-1101<br>Lifetime Fitness                                                        | 1 CR<br>Transfer<br>A        |                     | 4 PM<br>5 PM<br>6 PM    | ENGL-1301                    | INRW-0303            | ENGL-1301            | INRW-0303            |                      |            |                |
| SPAN-1411<br>Beginning Spanish I                                                     | 4 CR<br>Transfer<br>A        |                     | -7 PM<br>-8 PM<br>-9 PM |                              |                      |                      |                      |                      |            |                |
| SPCH-1315<br>Public Speaking                                                         | 3 CR<br>Transfer<br>A        |                     |                         | All on campu                 | s                    | All o                | nline 6 d            | ays of classes       |            | I day of class |
| ENGL-1302 (ENGL-1302-026, Chris<br>Composition II<br>Complete ENGL 1302 or ENGL 2311 | 3 CR<br>Full<br>DIST, Online | CHANGE<br>No Action |                         | Sites (2): <mark>Dist</mark> | ance Educatio        | on, Washingto        | n Street Campi       |                      |            |                |
| Click "Change" to pick another course                                                | for this requi               | rement(s)           |                         |                              |                      |                      |                      |                      |            |                |
| INRW-0303 (INRW-0303-LC15, Deo<br>Integrated Reading and Writing                     | 3 CR<br>Full<br>WASH         | CHANGE<br>No Action |                         |                              |                      |                      |                      |                      |            |                |
| ENGL-1301 (ENGL-1301-LC15, Deo<br>Composition I<br>Complete ENGL 1301                | 3 CR<br>Full<br>WASH         | CHANGE<br>No Action |                         |                              |                      |                      |                      |                      |            |                |

## **Change Course Options**

→ Click the "**Change**" button and select options to change.

| ENGL-1302 (EN<br>Composition II<br>Complete ENGL 1 | <b>IGL-1302-026, Chris</b><br>302 or ENGL 2311 | 3 CR<br>Full<br>DIST, Online | CHANGE<br>No Action |  |
|----------------------------------------------------|------------------------------------------------|------------------------------|---------------------|--|
| ← Click "Change                                    | e" to pick another course                      | for this requirem            | ent(s)              |  |
|                                                    | СНС                                            | IOSE AN OPTI                 | ON                  |  |
|                                                    | <ul> <li>Mark to register</li> </ul>           |                              |                     |  |
|                                                    | <ul> <li>Change section for</li> </ul>         | Composition I                |                     |  |
|                                                    | O Move to term                                 | •                            |                     |  |
|                                                    | ☆ Keep ENGL-1301 (E                            | NGL-1301-LC15                |                     |  |
|                                                    | 🗓 Remove from Spring                           | g 2025                       |                     |  |
|                                                    |                                                |                              |                     |  |

### Step 4: Register for Classes

Select "Change" and "Mark to register" for each course.

Register in 1 of 2 ways:

Register by individual course or

→ Use the blue "**Register**" button to register for all courses.

| ENGL-1302 (ENGL-1302-026, Chris 3 CR<br>Composition II Full<br>Complete ENGL 1302 or ENGL 2311 DIST, Online No Action |                                                         |  |  |  |  |  |  |  |
|----------------------------------------------------------------------------------------------------|---------------------------------------------------------|--|--|--|--|--|--|--|
| ← Click                                                                                                    | "Change" to pick another course for this requirement(s) |  |  |  |  |  |  |  |
| INRW                                                                                                    | Mark to register                                        |  |  |  |  |  |  |  |
| Integra                                                                                                    | ○ Replace with another course for requirement(s)        |  |  |  |  |  |  |  |
| ENGL.<br>Compo                                                                                                    | • Change section for Composition II                     |  |  |  |  |  |  |  |
| Comple                                                                                                    | • Move to term                                          |  |  |  |  |  |  |  |
|                                                                                                    | ☆ Keep ENGL-1302 (ENGL-1302-026                         |  |  |  |  |  |  |  |
|                                                                                                    | Remove from Spring 2025                                 |  |  |  |  |  |  |  |

Register by individual course

C ENGL-1302 (ENGL-1302-026, Chris... 3 CR CHANGE Composition II Full Complete ENGL 1302 or ENGL 2311 DIST, Online No Action Click "Change" to pick another course for this requirement(s) 1000 INRW-0303 (INRW-0303-LC15, Deo... 3 CR CHANGE Integrated Reading and Writing Full WASH Û No Action CENGL-1301 (ENGL-1301-LC15, Deo... 3 CR CHANGE Composition I Complete ENGL 1301 Full WASH No Action Register

Register for all courses

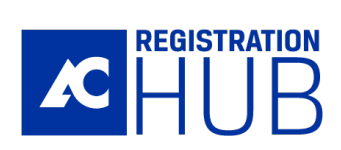

Questions? Ask AC Washington Street Campus AC Enrollment Center (806) 371-5000